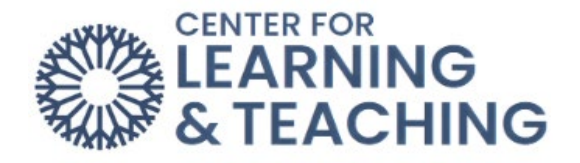

## **Connect Student Account Creation**

Some courses may require you to use McGraw-Hill Connect to access course content. To set up your Connect account, first log in to Moodle. Navigate to the course and locate the McGraw-Hill Connect activity:

| Link to Smartbook Activities and Textbook |
|-------------------------------------------|
|-------------------------------------------|

Click on the "Connect" button at the bottom left of the textbook image:

Type in your OCCC email address:

| ISBN-10: 1260526380                                                                                                    |
|----------------------------------------------------------------------------------------------------|
| If you registered for a McGraw-Hill Education (MHE) online product previously, use that e-mail. Not sure? Enter the e-mail you regularly use for school activities. We'll attempt to find your account. If found, you'll need to complete a few steps to begin using your LMS credentials. |
|                                                                                                    |
| Get help Find my account                                                                                                    |
|                                                                                                    |
|                                                                                                    |
|                                                                                                    |
|                                                                                                    |

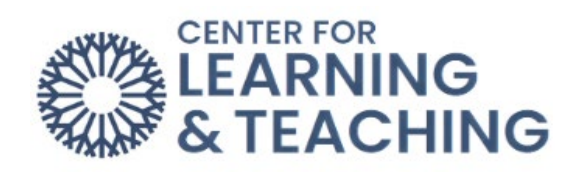

Click "Create new account":

| marci.m.moore@occc.edu |               | ] |
|------------------------|---------------|---|
| Get help               | Continue      |   |
| Let me create          | a new account |   |
|                        | LEARNSMART    |   |

## Click "Complete Registration":

| To create a new account and complete your registration, click "Complete Registration." To search for an existing account, click "Back". |
|----------------------------------------------------------------------------------------------------|
| Back                                                                                                    |
| Get help                                                                                                    |
| Complete Registration                                                                                                    |
|                                                                                                    |

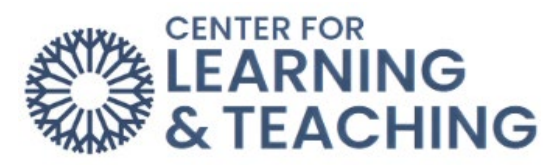

| Enter information | In the tielas below.                        |                                               |   |
|-------------------|---------------------------------------------|-----------------------------------------------|---|
|                   |                                             |                                               |   |
|                   | Email Address:                              | This will be your Connect login email address |   |
|                   | marci.m.moore@my.occc.edu                   |                                               | * |
|                   | Password:                                   | At least six characters; no spaces            |   |
|                   | •••••                                       |                                               | × |
|                   | Confirm password:                           |                                               |   |
|                   | •••••                                       |                                               | × |
|                   | Security question:                          |                                               |   |
|                   | What's your town of birth?                  | ¥                                             | × |
|                   | Security answer:                            |                                               |   |
|                   | Oklahoma City                               |                                               | × |
|                   | McGraw-Hill Education Service Agreement     | t                                             |   |
| (                 | I accept the terms of the McGraw-Hill Educa | tion Terms of Use and Privacy Policy          |   |
|                   |                                             |                                               |   |

Enter your OCCC email address, and fill out the other information:

Scroll-down, accept the Service Agreement and press "Continue".

| P    | assword:                                                         | At least six characters; no spaces |   |
|------|------------------------------------------------------------------|------------------------------------|---|
|      |                                                                  | <b>√</b>                           | • |
|      | ionfirm possivierd                                               |                                    |   |
|      |                                                                  |                                    |   |
|      |                                                                  |                                    |   |
| s    | ecurity question:<br>What's your town of birth?                  |                                    |   |
|      |                                                                  | •                                  |   |
| S    | ecurity answer:                                                  |                                    |   |
|      | Oklahoma City                                                    | <b>~</b>                           | • |
| м    | CGraw-Hill Education Service Agreement                           |                                    |   |
| <br> | accept the terms of the McGraw-Hill Education Terms of Use and P | rivacy Policy                      |   |
|      |                                                                  |                                    |   |
|      |                                                                  |                                    |   |
|      | Continu <sub>8</sub>                                             |                                    |   |
|      | © 2023 The McGraw-Hill Education. All righ                       | ts reserved                        |   |

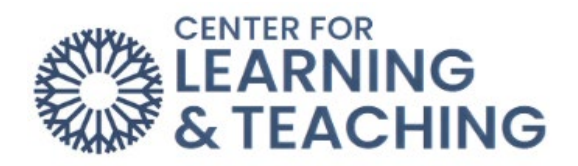

Now press the "Connect" button again at the bottom left of the textbook image:

| 3SPM ENGLISH COMPO                                               | SITION I (ENGL-1113-MW06S)                                                                                       |  |
|------------------------------------------------------------------|----------------------------------------------------------------------------------------------------|--|
| THE WRITER'S<br>DATA THE AND AND AND AND AND AND AND AND AND AND | The Writer's Mindset 1e<br>Hoeffner<br>2022 © McGraw-Hill, Inc.<br>ISBN-10: 1260526380<br>ISBN-13: 9781260526387 |  |
| e connecti                                                       |                                                                                                    |  |

You should now have access to your eBook and activities. Contact the Center for Learning & Teaching at 405.682.7838 or by emailing <u>CLT@occc.edu</u>, if you need any assistance.